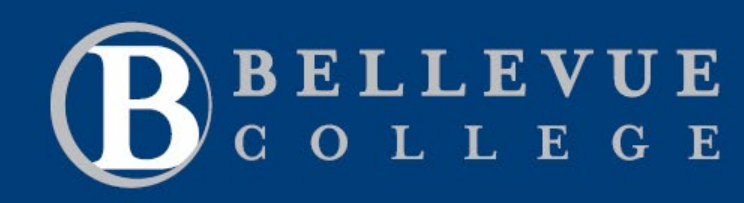

ctcLink

TRAINING

#### **Purpose:**

These instructions provide a quick guide for students to enroll in the online payment plan and make payments online.

#### Audience:

Students

#### Navigation: ctcLink Gateway > Student Homepage (Homepage) > Financial Account

 First, sign in to ctcLink with your ctcLink ID and Password. Enter your ctcLink ID and select Next. Then enter your Password and select Verify

| <b>Note</b> :<br>If this is your first time | e signing in, click <b>Activate your Account</b> an  | d follow the steps to activate your account. |
|---------------------------------------------|------------------------------------------------------|----------------------------------------------|
|                                             | <b>OctcLink</b>                                      | <b>OctcLink</b>                              |
|                                             | Washington State Community and Technical<br>Colleges | ****                                         |
|                                             | ctcLink ID                                           | Enter Your Password Password                 |
|                                             | Next                                                 | ©                                            |
|                                             | Password Help                                        | Verify<br>Back to sign in                    |
|                                             | How to Enable Screen Reader Mode                     | How to Enable Screen Reader Mode             |
|                                             |                                                      | Activate Your Account                        |

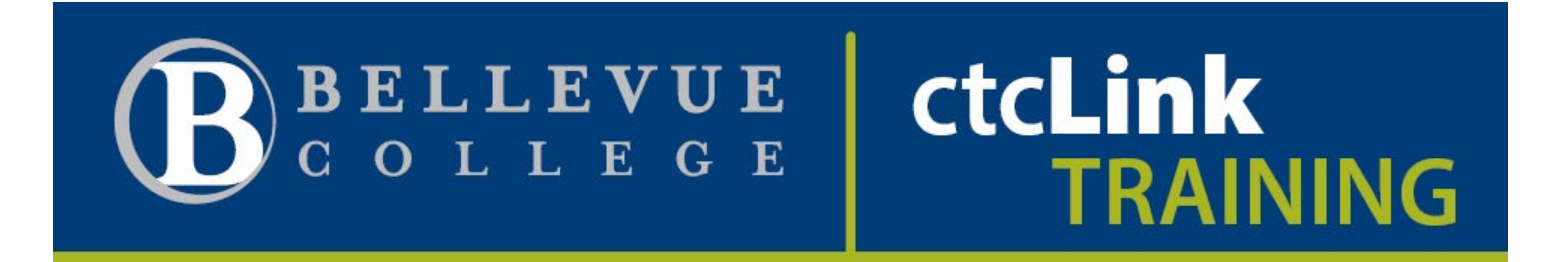

2. From there, go to the **Student Homepage** tile.

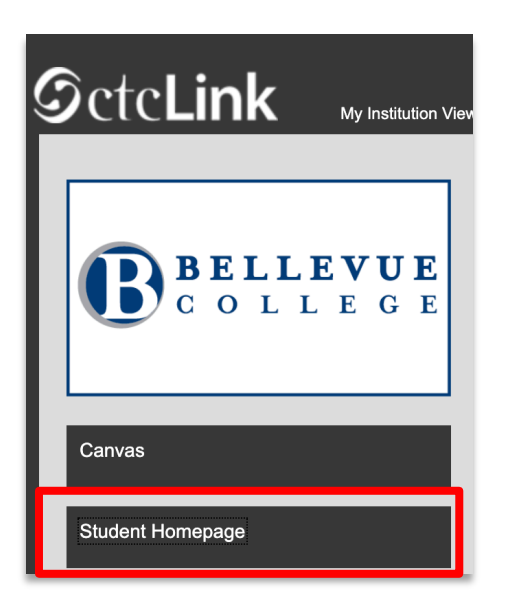

3. Select the **Financial Account** Tile from your Student Home page.

|                      | ▼ ctcLink Stude             | ent Homepage      |                |
|----------------------|-----------------------------|-------------------|----------------|
| Message Center       | Tasks                       | Academic Progress | Manage Classes |
| Financial Aid        | 3 To Do's Financial Account | Academic Records  | Profile        |
| Additional Resources | Admissions                  |                   | 202490738      |

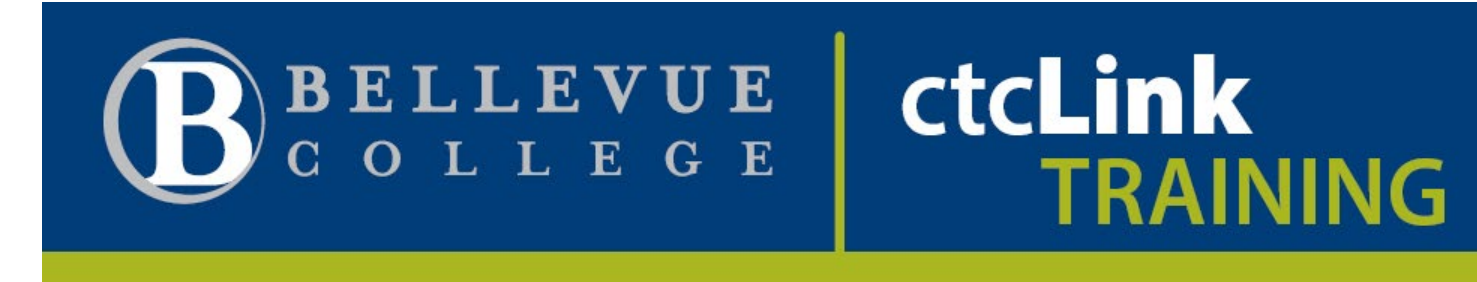

4. The Account Balance page will display. You have the option to enroll in a Payment Plan. If you do not want to enroll in a Payment Plan, skip to step 5.

| CtcLink Student Homepage                                        | Account Balance            |
|-----------------------------------------------------------------|----------------------------|
| Account Balance<br>Due Now 819.20<br>Currency used is US Dollar | What I Owe                 |
| Charges V                                                       | Term Charges & Deposits    |
| 100 Payments                                                    | FALL 2021 819.20           |
| Payments                                                        | Total 819 20               |
| 上 1098-Т 🗸 🗸 🗸                                                  | 10141 015.20               |
| Nayment Plans V                                                 | Currency used is US Dollar |
| Other Account Activities                                        |                            |

#### Note:

Opening the Financial Account page will automatically display the Account Balance. Your current account balance will be displayed in the green box in the upper left hand corner as you navigate the options on the Account Balance Page.

a. To enroll in a payment plan, select the **Payment Plans** link. A dropdown menu appears. Click **Enroll in Payment Plan** to set up your payment plan for the term.

| ctcLink Student Homepage                                          | Acco                       | unt Balance        | <b>^ :</b> @ |
|-------------------------------------------------------------------|----------------------------|--------------------|--------------|
| Account Balance<br>Due Now 2,025.69<br>Currency used is US Dollar | What I Owe                 |                    |              |
| Charges ~                                                         | Term                       | Charges & Deposits | Total Due    |
| Payments V                                                        | FALL 2021                  | 2,025.69           | 2,025.69     |
| 1098-T V                                                          | Total                      | 2,025.69           | 2,025.69     |
| Rayment Plans                                                     | Currency used is US Dollar |                    |              |
| Nelnet Payment Plan                                               |                            |                    |              |
| Enroll in Payment Plan                                            |                            |                    |              |
| Other Account Activities                                          |                            |                    |              |

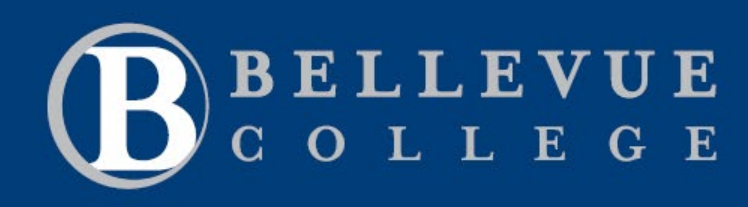

ctcLink

TRAINING

b. Select a Payment Plan from the available options and then click Next.

| CtcLink Student Homepage                                        |   |       | 1.                                             | Select Payme          | ent Plan                  |                   |
|-----------------------------------------------------------------|---|-------|------------------------------------------------|-----------------------|---------------------------|-------------------|
| Account Balance<br>Due Now 819.20<br>Currency used is US Dollar |   |       |                                                |                       |                           |                   |
| Et Charges                                                      | ~ | Enrol | l in Payment Plan                              |                       | 1 -2-3                    |                   |
| Payments                                                        | ~ | 1. Se | lect Payment Plan                              |                       | the 4 star seco           | aa far aaab       |
| 貴 1098-Т                                                        | ~ | paym  | ent plan you elect to enroll in.               | a will need to follow | the 4-step proce          | ss for each       |
| Nayment Plans                                                   | ^ |       | Payment Plans                                  | Maximum<br>Amount     | Number of<br>Installments | First Due<br>Date |
| Nelnet Payment Plan                                             |   |       | steppwinter<br>stepp Fall quarter payment plan | 10,000.00             | 3                         | 11/11/2021        |
| Enroll in Payment Plan                                          |   |       |                                                |                       |                           |                   |
| Other Account Activities                                        | ~ |       | ency used is US Dollar                         | Ca                    | incel                     | Next              |
|                                                                 |   |       |                                                |                       |                           |                   |

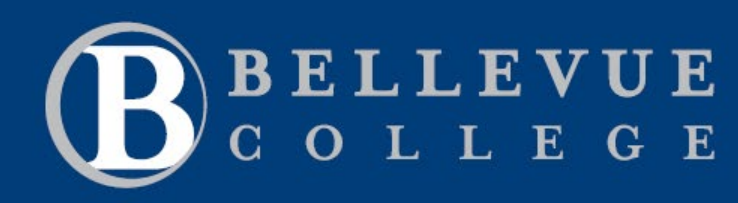

ctcLink

TRAINING

c. Review the Installment schedule. Click Next.

| nroll in Payme<br>Review Insta | ent Plan<br>allments                    |                    | -1-31             |
|--------------------------------|-----------------------------------------|--------------------|-------------------|
| ou have selected s             | steppwinter.                            |                    |                   |
| tepp Fall quarter p            | ayment plan                             |                    |                   |
|                                | Eligible Charges                        | 0.00               |                   |
|                                | Plan Amount<br>Number of Installments 3 | 10,000.00          |                   |
|                                |                                         |                    |                   |
| Due Date                       | Installment                             | Administrative Fee | Total Installment |
| 11/11/2021                     | 0.00                                    | 25.00              | 25.00             |
| 12/11/2021                     | 0.00                                    |                    | 0.00              |
| 01/11/2022                     | 0.00                                    |                    | 0.00              |
| Total                          | 0.00                                    | 25.00              | 25.00             |
|                                |                                         |                    |                   |

#### Note:

If you change your mind about a payment plan, select **Cancel.** The **Previous** button will return you to the prior screen.

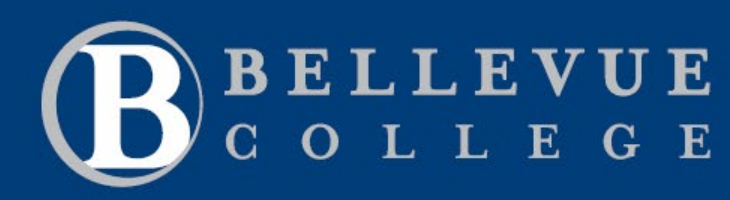

ctcLink

TRAINING

d. Review the Agreement. Check the box before Yes, I have read the agreement. Click Enroll.

|                                                                                                    |                                   |                | 3. Agreer        | ment     |                   |
|----------------------------------------------------------------------------------------------------|-----------------------------------|----------------|------------------|----------|-------------------|
| ease examine the tern                                                                                                    | ns of the payment plan ca         | refully before | e enrolling in t | he plan. |                   |
| steppwinter                                                                                                    |                                   |                |                  |          |                   |
| You are about to enro<br>stepp Fall quarter pay                                                                                                    | oll in steppwinter.<br>yment plan |                |                  |          |                   |
|                                                                                                    | Plan Amo                          | ount           |                  | 0.00     |                   |
|                                                                                                    | Administrative Fee                |                | 25.00            |          |                   |
|                                                                                                    | Total Plan Amount                 |                | 25.00            |          |                   |
|                                                                                                    | Number of Installme               | ents           |                  | 3        |                   |
| Installment Sched                                                                                                    | ule                               |                |                  |          |                   |
| Due Date                                                                                                    | Installment                       |                | Administrat      | ive Fee  | Total Installment |
| 11/11/2021                                                                                                    |                                   | 0.00           |                  | 25.00    | 25.00             |
| 12/11/2021                                                                                                    |                                   | 0.00           |                  |          | 0.00              |
| 01/11/2022                                                                                                    |                                   | 0.00           |                  |          | 0.00              |
| Total                                                                                                    |                                   | 0.00           |                  | 25.00    | 25.00             |
| Currency used is US Dollar<br>Important: You have no charges that are currently eligible for this payment plan. However, if you sign<br>up for this plan, it will pay off your future eligible charges as you incur them.<br>I agree to the installment schedule listed above. If I default on any installments, I understand on my account.<br>The agreement is dated 09/29/2021 Ves, I have read the agreement |                                   |                |                  |          |                   |
| The agreement is a                                                                                                    |                                   | 03/23/202      | 21               | _        |                   |

#### Note:

If you change your mind about a payment plan, select **Cancel.** The **Previous** button will return you to the prior screen.

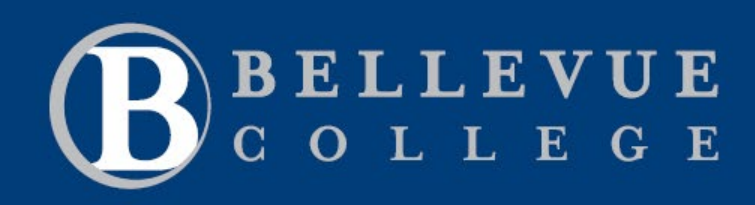

e. Review the success message. You are now enrolled in a payment plan. Use **View my Account** button to see your account.

ctcLink

TRAINING

| Image: Second State State Sta |                                                 |                                      | 4. Result                                      |                                                                                                    |
|----------------------------------------------------------------------------------------------------|-------------------------------------------------|--------------------------------------|------------------------------------------------|----------------------------------------------------------------------------------------------------|
| A. Result            Congratulations:          You have successfully enrolled in steppwinter. Please keep the installment schedule for your reference.          Installment Schedule         Due Date       Installment         11/11/2021       Installment         12/11/2021       Installment         01/11/2022       Installment         Installment       Installment         1000       Installment         11/11/2021       Installment         Installment       Installment         Installment       In                                                                                                    | Enroll in Payn                                  | nent Plan                            | 1 -2-                                          | 3-4                                                                                                    |
| Congratulations!<br>You have successfully enrolled in steppwinter. Please keep the installment<br>schedule for your reference.Installment ScheduleInstallmentAdministrative FeeTotal Installment11/11/20210.0025.002512/11/20210.000.000.0001/11/20220.000.000.00Total0.0025.0025.00                                                                                                    | 1. Result                                       |                                      |                                                |                                                                                                    |
| You have successfully enrolled in steppwinter. Please keep the installment schedule for your reference.         nstallment Schedule       Installment       Administrative Fee       Total Installment         11/11/2021       0.00       25.00       25.00       25.00       25.00       25.00       25.00       25.00       25.00       25.00       25.00       25.00       25.00       25.00       25.00       25.00       25.00       25.00       25.00       25.00       25.00       25.00       25.00       25.00       25.00       25.00       25.00       25.00       25.00       25.00       25.00       25.00       25.00       25.00       25.00       25.00       25.00       25.00       25.00       25.00       25.00       25.00       25.00       25.00       25.00       25.00       25.00       25.00       25.00       25.00       25.00       25.00       25.00       25.00       25.00       25.00       25.00       25.00       25.00       25.00       25.00       25.00       25.00       25.00       25.00       25.00       25.00       25.00       25.00       25.00       25.00       25.00       25.00       25.00       25.00       25.00       25.00       25.00       25.00       25.00       25.00       25.                                                                                                    | Congrat                                         | tulations!                           |                                                |                                                                                                    |
| Installment Schedule         Installment         Administrative Fee         Total Installment           11/11/2021         Installment         0.00         25.00         25.00           12/11/2021         Image: Image:                                                                                                    | You hav                                         | ve successfully enrolled in steppwir | ter. Please keep the installment               |                                                                                                    |
| Due Date         Installment         Administrative Fee         Total Installment           11/11/2021         0.000         25.00         25.00           12/11/2021         0.000         0.000         0.000           01/11/2022         0.000         0.000         0.000           Total         0.000         0.000         0.000                                                                                                    | schedul                                         | e for your reference.                |                                                |                                                                                                    |
| Due Date         Installment         Administrative Fee         Total Installment           11/11/2021         0.000         25.00         25.00         25.00         25.00         25.00         25.00         25.00         25.00         25.00         25.00         25.00         25.00         25.00         25.00         25.00         25.00         25.00         25.00         25.00         25.00         25.00         25.00         25.00         25.00         25.00         25.00         25.00         25.00         25.00         25.00         25.00         25.00         25.00         25.00         25.00         25.00         25.00         25.00         25.00         25.00         25.00         25.00         25.00         25.00         25.00         25.00         25.00         25.00         25.00         25.00         25.00         25.00         25.00         25.00         25.00         25.00         25.00         25.00         25.00         25.00         25.00         25.00         25.00         25.00         25.00         25.00         25.00         25.00         25.00         25.00         25.00         25.00         25.00         25.00         25.00         25.00         25.00         25.00         25.00         25.00                                                                                                    | nstallment Sch                                  | edule                                |                                                | 1                                                                                                    |
| 11/11/2021       0.00       25.00       25.00       25.00       25.00       25.00       25.00       25.00       25.00       25.00       25.00       25.00       25.00       25.00       25.00       25.00       25.00       25.00       25.00       25.00       25.00       25.00       25.00       25.00       25.00       25.00       25.00       25.00       25.00       25.00       25.00       25.00       25.00       25.00       25.00       25.00       25.00       25.00       25.00       25.00       25.00       25.00       25.00       25.00       25.00       25.00       25.00       25.00       25.00       25.00       25.00       25.00       25.00       25.00       25.00       25.00       25.00       25.00       25.00       25.00       25.00       25.00       25.00       25.00       25.00       25.00       25.00       25.00       25.00       25.00       25.00       25.00       25.00       25.00       25.00       25.00       25.00       25.00       25.00       25.00       25.00       25.00       25.00       25.00       25.00       25.00       25.00       25.00       25.00       25.00       25.00       25.00       25.00       25.00       25.00                                                                                                    | Duo Data                                        | Installment                          | A destada de la Cara                           |                                                                                                    |
| 12/11/2021       0.00         01/11/2022       0.00         Total       0.00                                                                                                    |                                                 | instaiment                           | Administrative Fee                             | Total Installment                                                                                                    |
| O1/11/2022         O1/00         O1/00                                                                                                    | 11/11/2021                                      | 0.0                                  | Administrative Fee 25.00                       | Total Installment 25.0                                                                                                    |
| Total 0.00 25.00 25.                                                                                                    | 11/11/2021<br>12/11/2021                        | 0.00                                 | Administrative Fee 25.00                       | Total Installment 25.0                                                                                                    |
|                                                                                                    | 11/11/2021<br>12/11/2021<br>01/11/2022          | 0.00<br>0.00                         | Administrative Fee 25.00                       | Total Installment         25.0           0.0         0.0                                                                                 |
|                                                                                                    | 11/11/2021<br>12/11/2021<br>01/11/2022          | 0.00<br>0.00<br>0.00                 | Administrative Fee 25.00                       | Total Installment         25.0           0.0         0.0           0.0         0.0                                                       |
|                                                                                                    | 11/11/2021<br>12/11/2021<br>01/11/2022<br>Total | 0.00<br>0.00<br>0.00<br>0.00         | Administrative Fee<br>25.00<br>0<br>0<br>25.00 | Total Installment         25.0           0.0         0.0           25.0         0.0           0.0         0.0           25.0         0.0 |

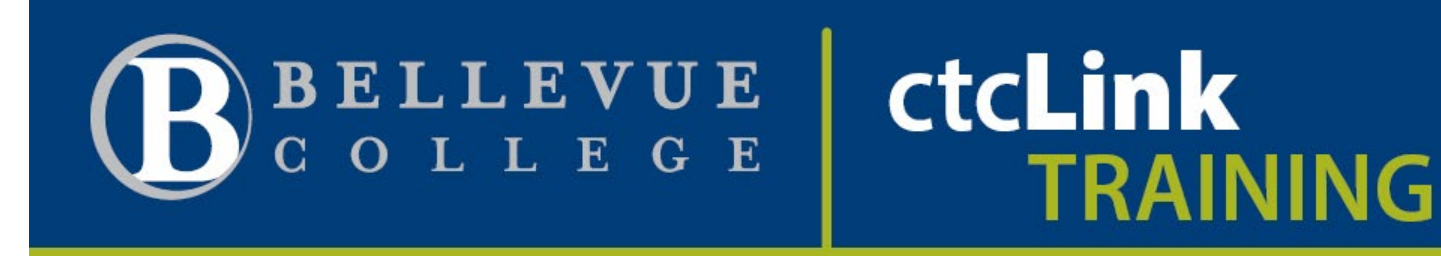

5. To make a payment, select **Payments** tile. The amount currently owed will display.

| C ctcLink Student Homepage                                      |   | Ac                         | count Balance      |
|-----------------------------------------------------------------|---|----------------------------|--------------------|
| Account Balance<br>Due Now 819.20<br>Currency used is US Dollar |   | What I Owe                 |                    |
| Charges                                                         | ~ | Term                       | Charges & Deposits |
| Pourmente                                                       | ~ | FALL 2021                  | 819.20             |
| Payments                                                        |   | Total                      | 819.20             |
| 上 1098-Т                                                        | ~ |                            | 010.20             |
| Nayment Plans                                                   | ~ | Currency used is US Dollar |                    |
| Other Account Activities                                        | ~ |                            |                    |

6. Then select **Make a Payment.** The amount that you are currently allowed to pay online will be displayed. Your other charges can be paid through the Cashiers office or mailed in separately.

| C ctcLink Student Homepage                                        |   | Sp                                                                                                    | ecify Payment Amount                 |       |                |
|-------------------------------------------------------------------|---|----------------------------------------------------------------------------------------------------|--------------------------------------|-------|----------------|
| Account Balance<br>Due Now 2,025.69<br>Currency used is US Dollar |   |                                                                                                    |                                      |       |                |
| Charges                                                           | ~ | Make a Payment                                                                                                    |                                      |       |                |
| Payments                                                          | ^ | Specify Payment Amount                                                                                                    |                                      |       |                |
| Payment History                                                   |   | This is a list of charges that you are allowed to p<br>the Cashiers office or mailed in separately.                                                                                                    | ay online. Your other charges can be | rough |                |
| Make a Payment                                                    |   | What I Owe                                                                                                    |                                      |       |                |
| 🦺 1098-Т                                                          | ~ | Description                                                                                                    | Outstanding Charges                  |       | Payment Amount |
| 🛼 Payment Plans                                                   | ~ |                                                                                                    | 2,025.69                             |       |                |
| Other Account Activities                                          | ~ | Currency used is US Dollar                                                                                                    | Cancel                               | Next  |                |
|                                                                   |   | My Charges                                                                                                    |                                      |       |                |
|                                                                   |   | In the second second s |                                      |       |                |

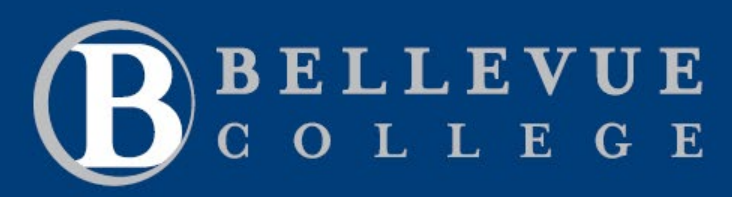

ctcLink

TRAINING

#### 7. Enter Payment Amount then click Next.

| CtcLink Student Homepage                                          |   | Sp                                                                                                    | ecify Payment Amount                          |       |               |
|-------------------------------------------------------------------|---|----------------------------------------------------------------------------------------------------|-----------------------------------------------|-------|---------------|
| Account Balance<br>Due Now 2,025.69<br>Currency used is US Dollar |   |                                                                                                    |                                               |       |               |
| Charges                                                           | ~ | Make a Payment                                                                                                    |                                               |       | _             |
| Payments                                                          | ^ | Specify Payment Amount                                                                                                    |                                               |       |               |
| Payment History                                                   |   | This is a list of charges that you are allowed to p<br>the Cashiers office or mailed in separately.                                                                                                    | ay online. Your other charges can be paid thr | rough |               |
| Make a Payment                                                    |   | What I Owe                                                                                                    |                                               |       |               |
| 匙 1098-Т                                                          | ~ | Description                                                                                                    | Outstanding Charges                           | Pa    | ayment Amount |
| 🛼 Payment Plans                                                   | ~ |                                                                                                    | 2,025.69                                      |       | 500.00        |
| Other Account Activities                                          | ~ | Currency used is US Dollar                                                                                                    | Cancel                                        | Next  |               |
|                                                                   |   | My Charges                                                                                                    |                                               |       |               |
|                                                                   |   | In the second second s |                                               |       |               |

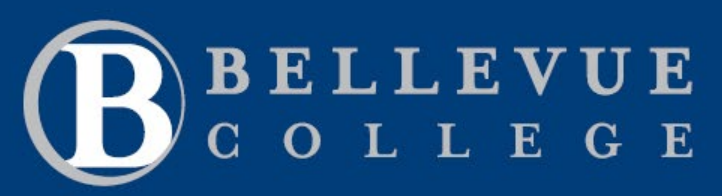

ctcLink

TRAINING

8. Confirm Payment Amount. Select **Continue to Make Payment.** Payment will be confirmed through a 3<sup>rd</sup> party payment provider.

| C ctcLink Student Homepage                                        |   | Confirm Payment                                                                                                    |
|-------------------------------------------------------------------|---|----------------------------------------------------------------------------------------------------|
| Account Balance<br>Due Now 2,025.69<br>Currency used is US Dollar |   |                                                                                                    |
| E Charges                                                         | ~ | Make a Payment                                                                                                    |
| Payments                                                          | ^ | Confirm Payment                                                                                                    |
| Payment History                                                   |   | Your payment of 500.00 USD will be collected through our secure third party payment provider.                                                                                                    |
| Make a Payment                                                    |   | Cancel Previous Continue to Make Payment                                                                                                    |
| 上 1098-Т                                                          | ~ |                                                                                                    |
| Payment Plans                                                     | ~ | In the second second s |

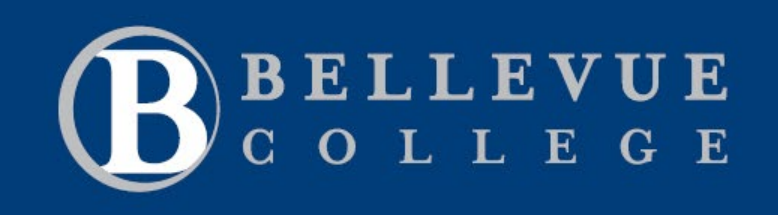

ctcLink

TRAINING

9. Enter Billing Information and Payment Details. Click Finish to finalize payment.

| Billing Information                                                            | on                                                                                                    |
|--------------------------------------------------------------------------------|----------------------------------------------------------------------------------------------------|
|                                                                                | * Required field                                                                                                    |
| First Name *                                                                   |                                                                                                    |
| Last Name *                                                                    |                                                                                                    |
| Address Line 1 *                                                               |                                                                                                    |
| Address Line 2                                                                 |                                                                                                    |
| City *                                                                         |                                                                                                    |
| Country/Region *                                                               | ~                                                                                                    |
| Zip/Postal Code *                                                              |                                                                                                    |
| Email *                                                                        |                                                                                                    |
|                                                                                |                                                                                                    |
| Payment Details                                                                | <u>•</u>                                                                                                    |
| Payment Details                                                                | •                                                                                                    |
| Payment Details<br>Card Type *                                                 | C Visa C Mastercard                                                                                                    |
| Payment Details<br>Card Type *<br>Card Number *                                | Visa O Mastercard                                                                                                    |
| Payment Details<br>Card Type *<br>Card Number *<br>Expiration Month *          | Month Visa Mastercard                                                                                                    |
| Payment Details<br>Card Type *<br>Card Number *<br>Expiration Month *<br>CVN * | Month Visa Mastercard<br>Month Visa Year *<br>This code is a three or four digit number printed on the back or front of credit cards. |

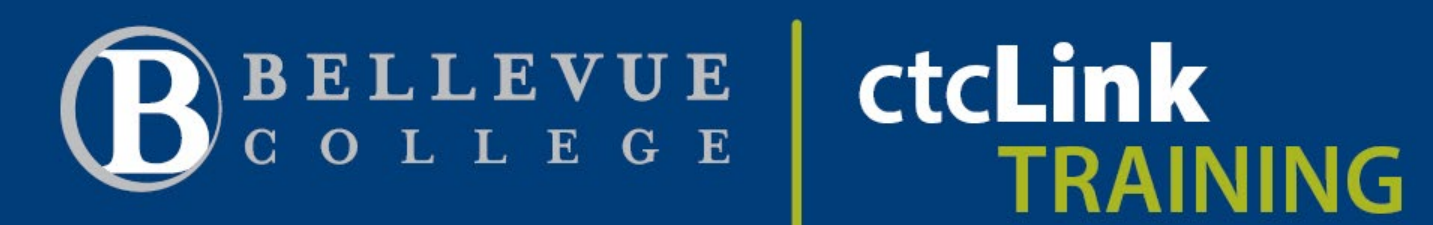

10. Payment is now complete and is shown in **Payment History.** 

| CtcLink Student Homepage                                          | Payment History |                            |                     |                  | Â      | : @                  |
|-------------------------------------------------------------------|-----------------|----------------------------|---------------------|------------------|--------|----------------------|
| Account Balance<br>Due Now 2,025.69<br>Currency used is US Dollar |                 | Payment Details            |                     |                  |        | 2 rows               |
| Charges                                                           | ~               | T                          |                     |                  |        | $\uparrow\downarrow$ |
| Payments ^                                                        |                 | Date Posted                | Description         | Business Unit    | Amount |                      |
|                                                                   |                 | 08/24/2021                 | Credit Card Payment | Bellevue College | 0.01   | >                    |
| Payment History                                                   |                 | 08/24/2021                 | Credit Card Payment | Bellevue College | 500.00 | >                    |
| Make a Payment                                                    |                 |                            |                     |                  |        |                      |
| -                                                                 |                 | Currency used is US Dollar |                     |                  |        |                      |

If you have questions or edit suggestions to this document, please contact Steve Downing.